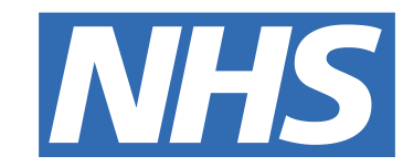

#### The Leeds **Teaching Hospitals NHS Trust**

# 

## PPM+ Handover

## USER GUIDE

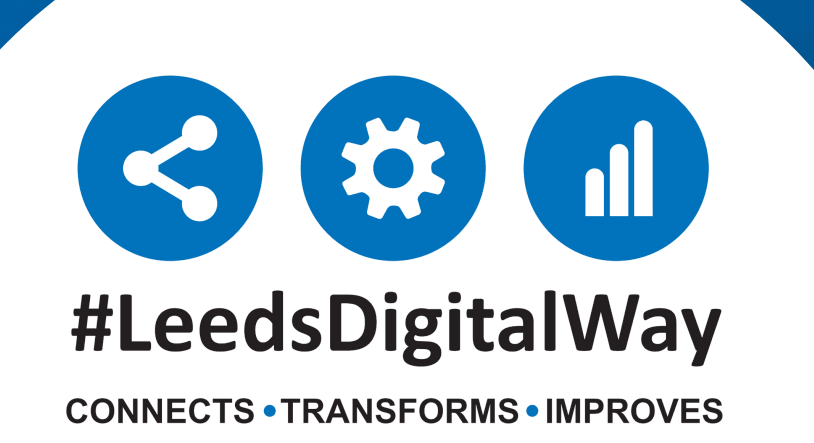

### **PPM+ Handover**

PPM+ Handover is an effective, way to communicate all relevant information about a patient to staff who are working on another ward or could be working a different shift to you.

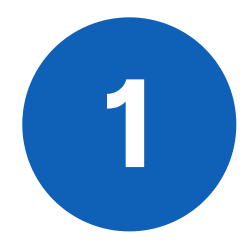

#### **Step 1 - Accessing Handover**

You can access Handover from the Actions panel on the left of your ward view

| Home Ward ×               |     |                                                                      |                |       |                           |  |  |  |
|---------------------------|-----|----------------------------------------------------------------------|----------------|-------|---------------------------|--|--|--|
| Actions                   | 0   |                                                                      |                |       |                           |  |  |  |
| Configure Ward            | >   | Ward View: TEST EPR ZZZ St James's University Hospital, Ward Code: 2 |                |       |                           |  |  |  |
| Create Ward List          | >   |                                                                      |                |       |                           |  |  |  |
| landover                  | >   | Action                                                               | Ward           | Bed   | Patient                   |  |  |  |
| Medication Administration | e?  | Bed Unas                                                             | Bed Unassigned |       |                           |  |  |  |
| Clinical Review           | ez. |                                                                      | TEST EPR ZZZ   |       | EDITESTPATIENT Three      |  |  |  |
| Pharmacy Review           | e?  |                                                                      | TEST EPR ZZZ   |       | TESTPATIENT Itu           |  |  |  |
| Desktop                   | e?  |                                                                      | TEST EPR ZZZ   |       | TESTTEAM Five-Five        |  |  |  |
|                           |     |                                                                      | TEST EPR ZZZ   |       | TESTTEAM Oneppm           |  |  |  |
|                           |     |                                                                      | TEST EPR ZZZ   |       | TESTTEAM Three            |  |  |  |
|                           |     | All Beds                                                             |                |       |                           |  |  |  |
|                           |     |                                                                      | TEST EPR ZZZ   | Bed 1 | TESTTEAM Fourfourfourfour |  |  |  |
|                           |     |                                                                      | TEST EPR ZZZ   | Bed 3 |                           |  |  |  |

In the Handover View you can review and edit the patients handover information. To edit you will need to click on the blue edit button on the bottom right of each panel.

| < Prev                 | Patient 2 of 11<br>Handover: TEST EPR ZZZ St James's University Hospital |                 |  |  |  |
|------------------------|--------------------------------------------------------------------------|-----------------|--|--|--|
| TESTPATIENT, Itu (Mrs) |                                                                          |                 |  |  |  |
| Born 28-Nov-1954       | Gender Female                                                            | NHS No. 999 039 |  |  |  |
| Clinical Summary       | Medical Jobs                                                             | Oth             |  |  |  |
|                        |                                                                          |                 |  |  |  |
|                        |                                                                          |                 |  |  |  |
|                        |                                                                          |                 |  |  |  |
| Handover Comments      |                                                                          |                 |  |  |  |
|                        |                                                                          |                 |  |  |  |
|                        |                                                                          |                 |  |  |  |
|                        | Clinical Review                                                          | 1               |  |  |  |
|                        |                                                                          |                 |  |  |  |

#### For further information please contact:

Ieedsth-tr.ImplementationTeam@nhs.net or

**(** 0113 206 0599

#### **Step 3 - Navigating**

To navigate between patients use the Next and Prev. buttons. Patients are listed in bed number order with the exception of patients without bed numbers are always at the beginning.

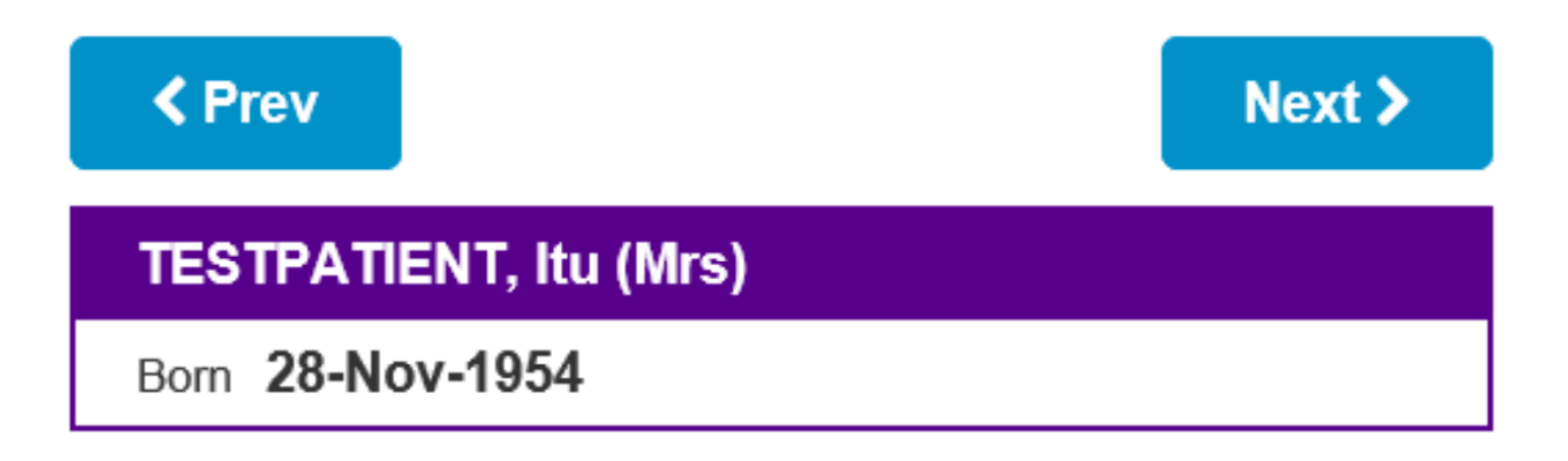

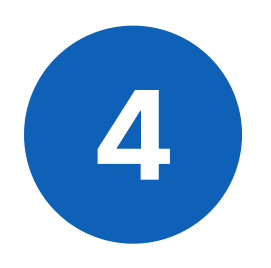

#### **Step 4 - Handover Columns**

To edit what appears on your handover printout, use the "Select Columns" button found on the bottom right of your handover view. The columns chosen should be agreed upon by your ward manager. Columns shown on the right are the ones selected and will be seen.

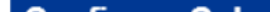

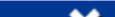

| Available Columns        | Reset Columns | Select None | Select All |
|--------------------------|---------------|-------------|------------|
| Filter Columns           |               |             |            |
| (eMeds)                  |               |             | + .        |
| Acute Kidney Injury (AK  | )             |             | +          |
| Admission Review (AR)    |               |             | +          |
| Antibiotics Prescribed ? | (Abs)         |             | +          |
| Care Group/Team (Care    | Group/Team)   |             | +          |
| Clinical Review (CR)     |               |             | +          |
| Consultant's Specialty ( | Specialty)    |             | +          |
| Dementia CQUIN Asses     | sment (DAS)   |             | +          |
| Diabetes (Diab)          |               |             | +          |
| Dietitian (Diet)         |               |             | +          |
| Early Warning Score (E)  | NS)           |             |            |

| Selected Columns                     |                   |   |  |  |  |
|--------------------------------------|-------------------|---|--|--|--|
| Filter Columns                       |                   |   |  |  |  |
| Bed Number (Bed)                     |                   |   |  |  |  |
| Clinical Summary (Clinical Summary)  |                   |   |  |  |  |
| Consultant Details (Consultant)      |                   |   |  |  |  |
| Handover Comments (Handover Comment) |                   |   |  |  |  |
| Location of Patient (Ward)           |                   |   |  |  |  |
| Observation (Observation)            |                   |   |  |  |  |
| Observation Due (Observation Due)    |                   |   |  |  |  |
| Patient's Name (Patient)             |                   |   |  |  |  |
| Patient Display<br>Format            | Name              |   |  |  |  |
|                                      | Name with Colours | ~ |  |  |  |
|                                      |                   |   |  |  |  |
|                                      |                   |   |  |  |  |

#### **For further information please contact:**

leedsth-tr.ImplementationTeam@nhs.net or 🕻 0113 206 0599

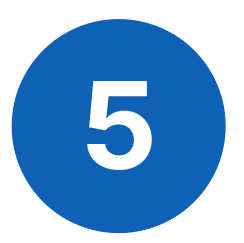

#### **Step 5 - Printing**

If you need to print out your Handover, we advise to use the "Print All (List)" button on the left of the screen

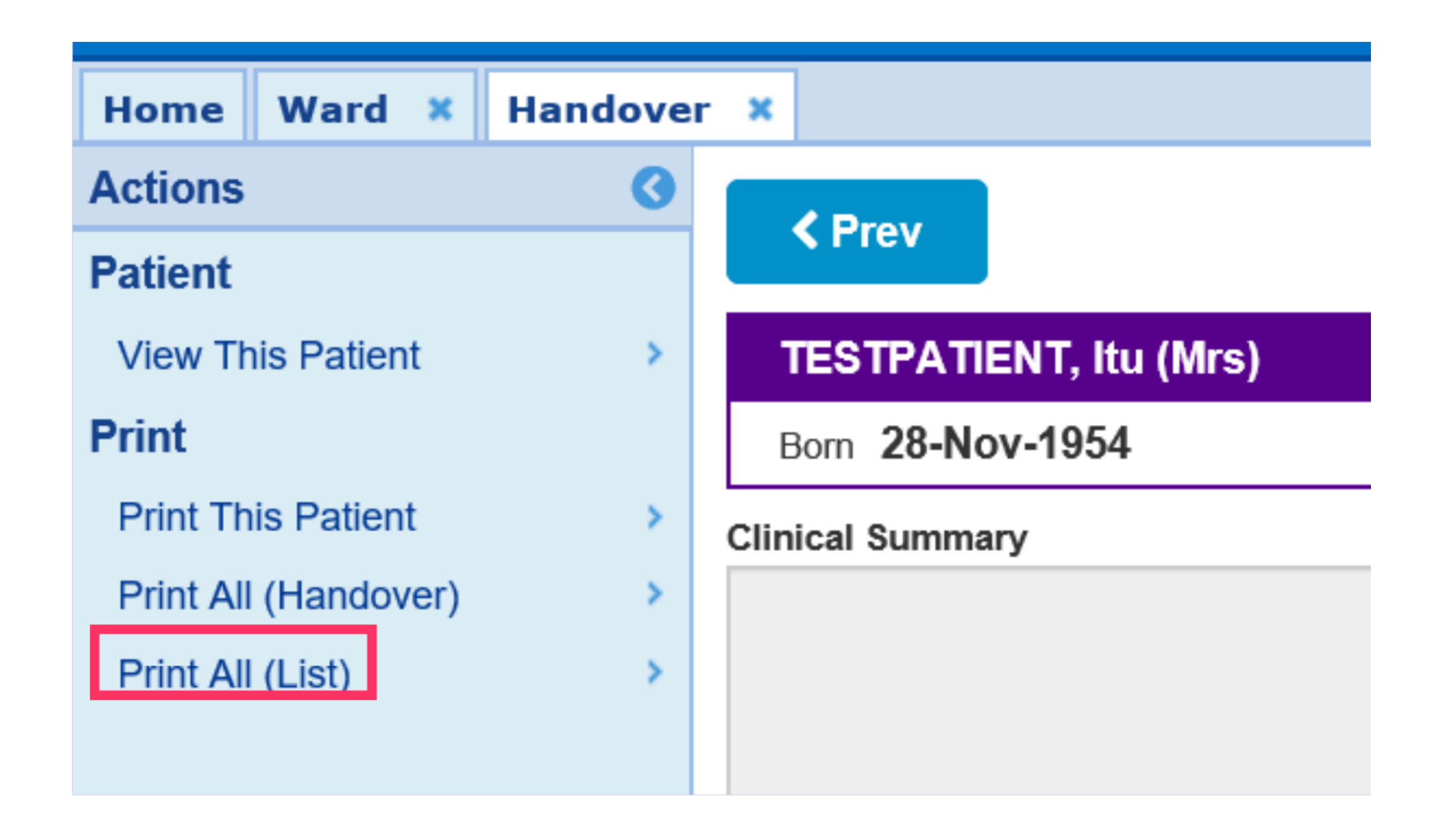

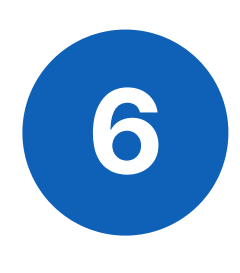

#### **Step 6 - Quick Access**

You can quickly access the Clinical Summary or Handover Comments for easy editing from the columns in the Ward View

| versity Hospital, Ward Code: ZZZ |     |                      |                  |                  | Patient Name | Ungro | oup |
|----------------------------------|-----|----------------------|------------------|------------------|--------------|-------|-----|
| Patient                          | Age | Tasks                | Clinical Summary | Handover Comment |              |       | CR  |
|                                  |     |                      |                  |                  |              |       |     |
| EDITESTPATIENT Three             | 18y | 3 (2 overdue, 1 due) |                  |                  |              |       | CON |
| TESTPATIENT Itu                  | 65y | 3 (3 overdue)        |                  |                  |              |       |     |
| TESTTEAM Five-Five               | 34y | 5 (5 overdue)        |                  |                  |              |       |     |
| TESTTEAM Oneppm                  | 85y | 4 (3 overdue)        |                  |                  |              |       |     |
| TESTTEAM Three                   | 5y  | 7 (7 overdue)        |                  |                  |              |       |     |
|                                  |     |                      |                  |                  |              |       |     |
| TESTTEAM Fourfourfourfour        | 80y | 6 (6 overdue)        | test             | test             |              |       |     |
|                                  |     |                      |                  |                  |              |       |     |
|                                  |     |                      |                  |                  |              |       |     |
|                                  |     |                      |                  |                  |              |       |     |
|                                  |     |                      |                  |                  |              |       |     |

#### **Additional Information**

A patients handover can also be accessed for editing through the blue arrow next to their name in the ward view or through the arrows button next to the ward in single patient view.

#### For further information please contact:

Ieedsth-tr.ImplementationTeam@nhs.net or

0113 206 0599

## **Useful contacts**

#### **Implementation Team**

Please contact the **Implementation Team** for Digital support & training on PPM+ functionalities.

Ext: 60599

Ieedsth-tr.ImplementationTeam@nhs.net

#### **Informatics Service Desk**

Please contact the **Informatics Service Desk** to:

- Reset your password.
- Report a problem you are having within PPM+ functionality.
- Report a data quality problem within PPM+.
- Request new user accounts for PPM+.
- Disable PPM+ accounts for any leavers from your department.

**x**26655

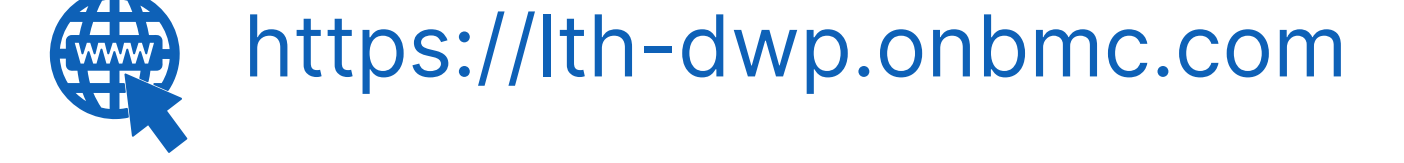

If you would like to make a **Request For Work to PPM+**, <u>**Click Here</u></u> to be taken to the required page on the Trust's intranet</u>** 

Please contact the **IT Training Department** at **ITTraining.LTHT@nhs.net** if you require **further training on PPM+** or any other Clinical System.

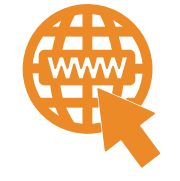

**PPM+ Help Site: https://www.ppmsupport.leedsth.nhs.uk/** 

#### For further information please contact:

Ieedsth-tr.ImplementationTeam@nhs.net or

0113 206 0599